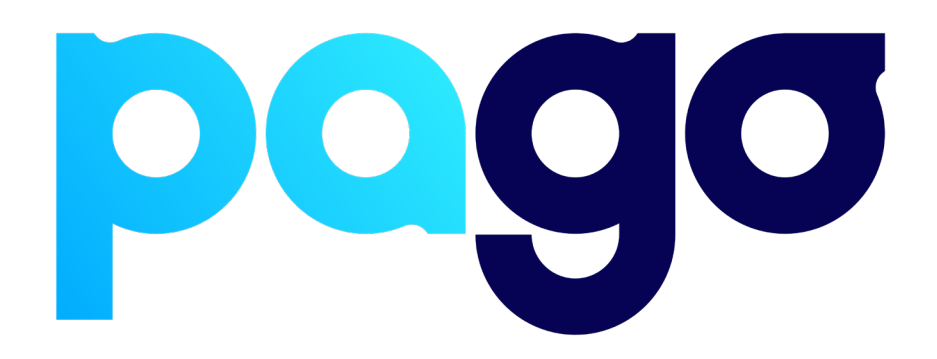

# **IMPOS Integration Procedure**

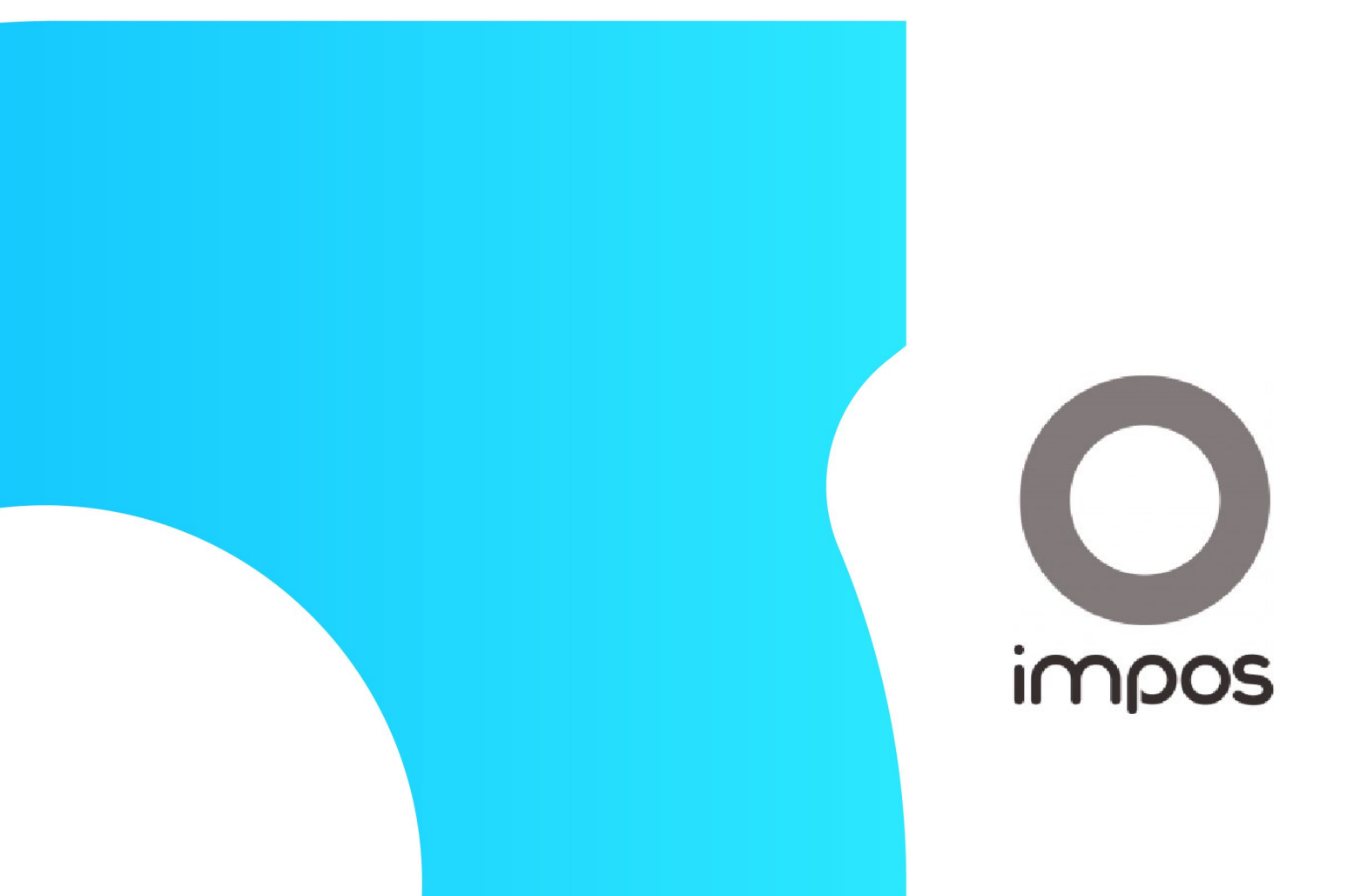

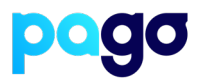

## **BEFORE YOU BEGIN**

Contact the IMPOS support team on 1300 780 268 to make sure they are available for the installation, as they may be required.

#### **Preparing the Terminal**

 Make sure the terminal is in Integrated mode. If it's already there, skip to #2. Menu → Terminal Settings → Operating mode → Integrated.

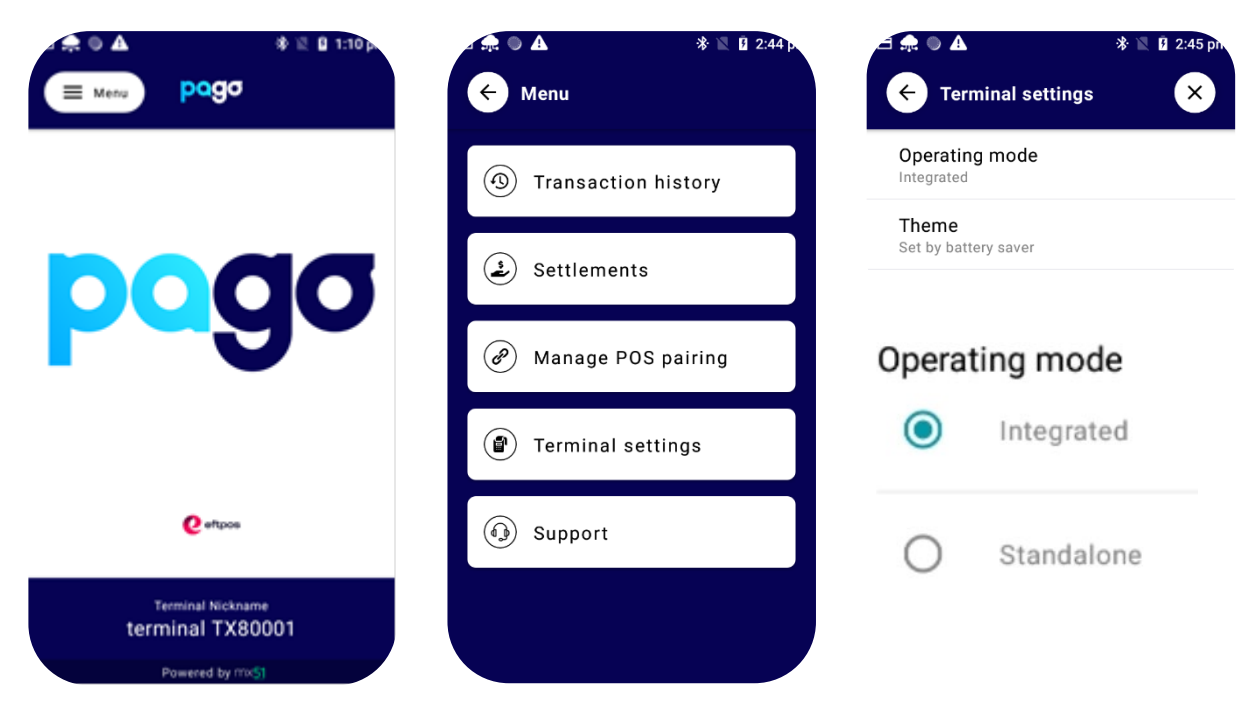

2. Menu  $\rightarrow$  Manage POS Pairing  $\rightarrow$  Blue + Don't push start yet - leave the terminal on this screen for now.

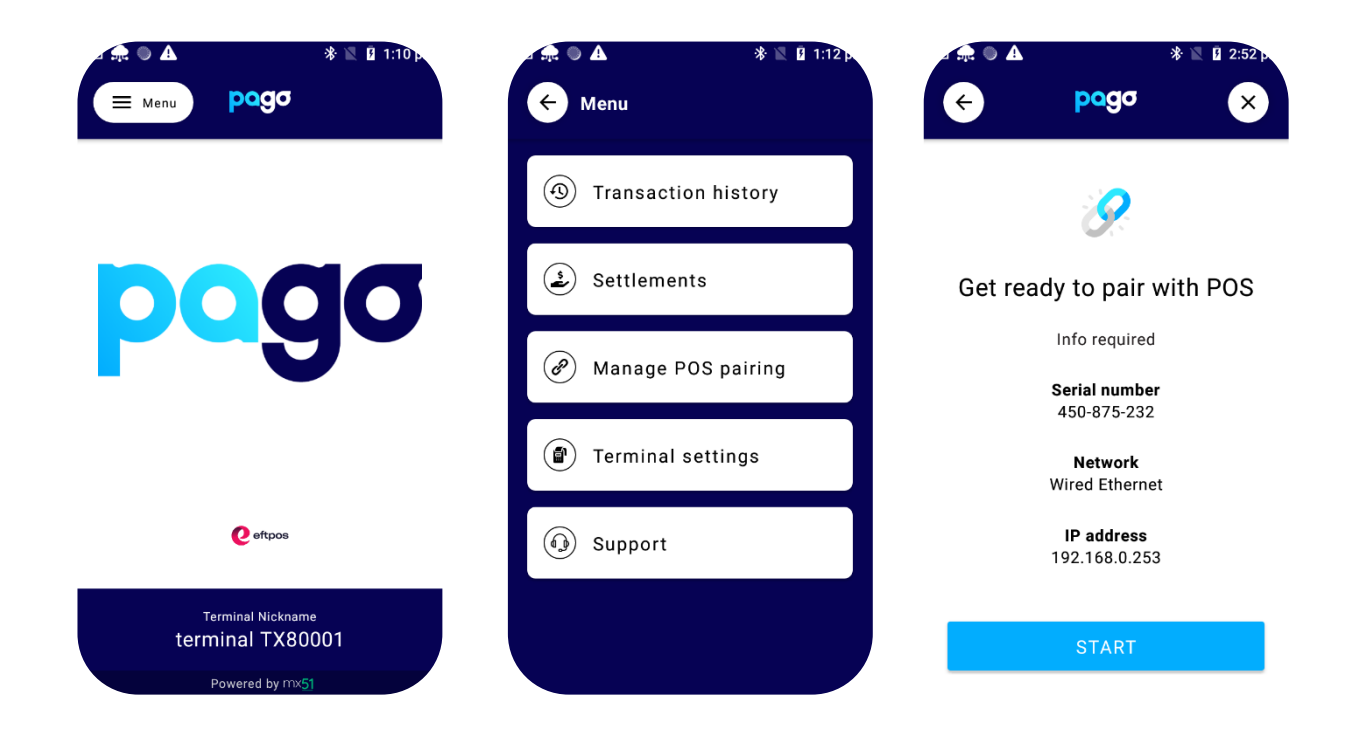

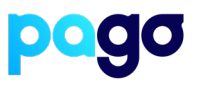

### **Configuring Backoffice**

1. Login to the main screen

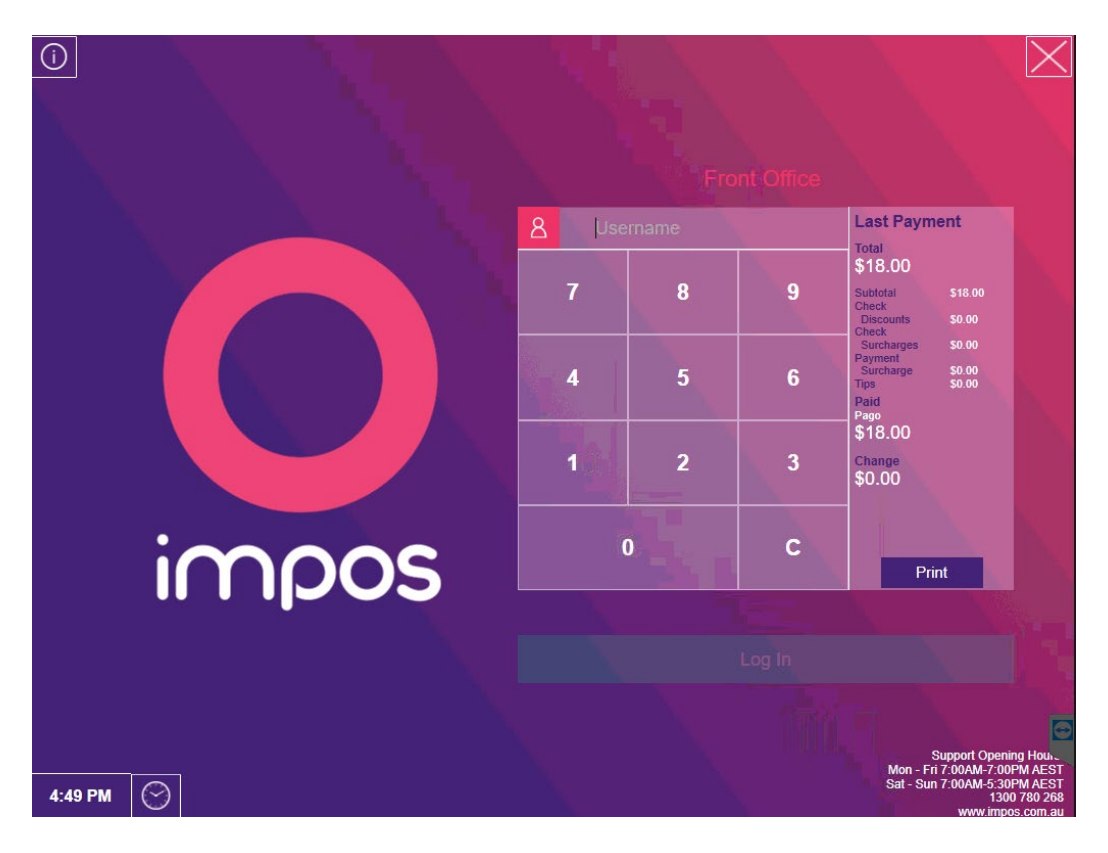

2. Select MOREFUNC

|                   | BRIDGE               | POT                   |            | ШG                | PRON              | 10      | LITRE                      | SUPE              | R       |      | Entree        | Main     | Dessert | Course<br>4 | Course<br>5   |
|-------------------|----------------------|-----------------------|------------|-------------------|-------------------|---------|----------------------------|-------------------|---------|------|---------------|----------|---------|-------------|---------------|
| HOME              | PORTER               | 101                   |            | 500               | 11101             | 0 Emile |                            | SATURDAY          |         |      | Qty Na        | me       |         | \$ Pric     | e C           |
|                   | UTROPIA              | CIDER                 | PIL        | LSNER             | LEMO              | N M     | ATRIARCH                   | BOYS IPA          |         |      |               |          |         |             |               |
| FOOD              |                      |                       |            |                   | 3001              | ×       |                            |                   |         |      |               |          |         |             |               |
|                   | BEECHY               | CARLTON               | w          | EIZEN             |                   | KIN     | DUNKLE                     | MOO IPA           |         |      |               |          |         |             |               |
| WINE              |                      | Diale dial            |            |                   |                   |         |                            |                   | _       |      |               |          |         |             |               |
|                   | BOAT<br>ROCKER       |                       | r STAL     | RWARD<br>O FOLD   | BUFFA             | LO (    | CORAZON<br>TEQUILA FIREBAI |                   | LL      |      |               |          |         |             |               |
| <u>STUBS/TINS</u> | VUDKA                |                       |            |                   |                   |         |                            |                   |         | Up   |               |          |         |             |               |
|                   | SOFT DRINK           | SOFT OTHE             | <u>R</u>   | LLB               | \$3 SOE<br>KID SO | DA/     | PREMIUM                    | POT + SHOT        |         |      |               |          |         |             |               |
| <u>VODKA</u>      |                      |                       |            |                   |                   |         |                            |                   |         |      |               |          |         |             |               |
| BOURBON           | MULLED<br>WINE 300ML | CRISPS                |            |                   |                   |         |                            |                   |         |      |               |          |         |             |               |
| WHISKY<br>BRANDY  |                      |                       |            |                   |                   |         |                            |                   |         |      |               |          |         |             |               |
| <u>SCOICH</u>     | T/AWAY<br>FOOD       | <u>UBER</u><br>LIQUOR | MISCE      | MISCELLANEOU<br>S |                   | н       |                            | 4 POT<br>PASSPORT |         |      |               |          |         |             |               |
| <u>COCKTAILS</u>  |                      |                       |            |                   |                   |         |                            |                   |         |      | Void          | Void All | Cancel  | Recall      | Send<br>Order |
|                   | •                    |                       |            |                   |                   |         |                            |                   |         |      |               |          |         |             |               |
| 27/10/2022 13:3   | 15:01 <u>Re</u>      | <u>ceipt: Off</u> Su  | rcharge: C | <u>)ff</u> Price: | Default           |         | Station: P                 | OS2 H             | lold (o | ff)  |               | _        |         | •           |               |
| Emp: BROO         | KE                   | C                     | Check lo   | 1:                |                   |         | Sub Total                  |                   | 0       | .00  | <b>\$</b> 5   | 1        | ð       | 9           | Clear         |
| Order: 2          | [C: 1]               |                       |            |                   | _                 | ç       | Discount                   |                   | 0       | 00.  |               |          | E       | C           |               |
|                   |                      |                       | CLICI      |                   | -                 |         | Total:                     |                   | 0.      | 00   | <b>\$ 1</b> 0 | 4        | ່ວ      | D           | Table         |
| BROOK             | Lon Out              | Re-Print              | -11        | PRICE             | Table             | BARFLIE | Hold                       |                   | Dee     | 10   | \$ 20         | 1        | 2       | 2           |               |
| E                 |                      | Bill                  | Info       | LUNCH             | Table             | s       | Hold                       | OBER              | Paş     | 10   | <b>\$</b> 20  |          | 2       |             | Cas           |
|                   | MORE<br>FUNC         | Print<br>Bill         | No Sale    | Transfer<br>Check | Tab               | Vouche  | Function<br>Redeem         | EFTPOS            | Acco    | ount | <b>\$</b> 50  | X        | 0       |             | CLOR          |

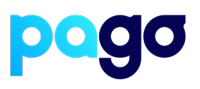

#### 3. Select SPI Settings

N.B If you can't see SPI Settings - contact IMPOS support

| Cashier<br>Report     | Launch Back<br>Office               |                     | Exit Impos                   |                     | SPI Settings          |  |
|-----------------------|-------------------------------------|---------------------|------------------------------|---------------------|-----------------------|--|
| Web Reports           | Launch Stock                        |                     |                              |                     |                       |  |
| Comp.                 | Wastage                             | HALF PRICE<br>LUNCH |                              | Item Price          | Modify Price          |  |
| Staff Food            | BARFLIES                            | 25% Food            |                              |                     |                       |  |
| Stock                 |                                     | SPI<br>Settlement   | SPI Settings                 | Seat No             | Covers                |  |
|                       |                                     | Settlement          |                              | Show/mue            |                       |  |
|                       | Void<br>Surcharge                   | Refund Item         | Refund                       | Float In            | Float Out             |  |
| Void Item<br>Discount | Void<br>Surcharge<br>Void Bill Disc | Refund Item         | Refund<br>Reverse<br>Payment | Float In<br>Cash In | Float Out<br>Cash Out |  |

4. Login with help from the merchant

5. Enter the POS ID (This is usually the same as how the POS is identified. (E.g POS1, Lounge bar, Restaurant, Reception)

| _  |
|----|
| ce |
|    |
|    |
|    |
|    |
|    |
|    |
|    |

## **IMPOS Integration Procedure**

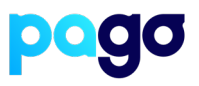

- 6. Enter the EFTPOS S/N of the terminal
- 7. Enter the IP Address of the terminal
- 8. Select Start on the Terminal, then Pair on IMPOS
- 9. Make sure the codes match, select Yes on the terminal

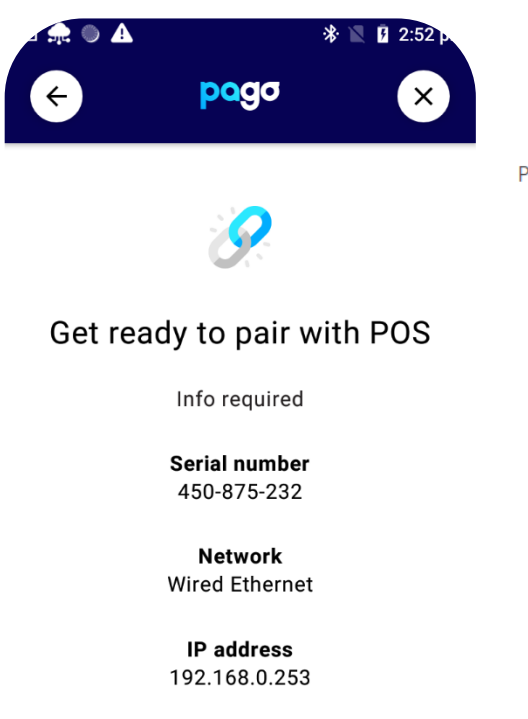

START

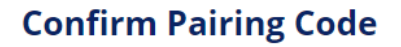

Please confirm the following code is shown on the EFTPOS terminal:

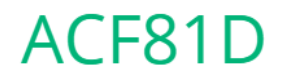

Cancel

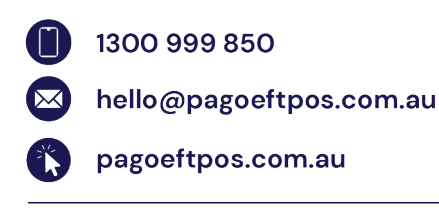